Kontakta/Incident/Request/Frågor https://soprasteriacorp.service-now.com/sp?id=index

IT

Tel (Mån-Fre 8-17): 08-400 216 63

# First use of your computer

Help and guidance for new employees.

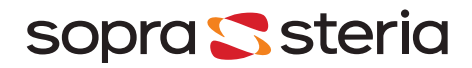

### **Before you begin:**

This user guide is divided by two sections. Section 1 is about how to set up your Sopra Steria-PC for the first time. Section 2 is about how to find and set up available tools on your computer.

Before you start the setup, it is important that you make the following remarks as they are important information which you might come across during the first-time setup of your Sopra Steria-PC.

Sopra Steria has an activation policy for the Microsoft Office license and please be aware of the following outcomes:

- Your Microsoft Office licence applications and Pulse Secure (VPN) will be accessible when your device is sanity checked. (Sanity check is an automagical process which does not require any action from the user)
- <u>It can take from 48-72 hours</u> before the Office license is activated from first time login and Pulse Secure can be used
- However, you will have full access to Microsoft Office in <u>web version</u> by login with your Sopra Steria email address and password to access <u>Outlook</u> and other applications. <u>www.office.com</u>
- Sopra Steria uses Microsoft Intune to help organizations manage access to their internal apps, data, and resources. Intune Company Portal is the app that lets you, as an employee securely access those resources. The company Portal is a software that is available on your computer. From this software, you will be able to install others software that Sopra Steria IT made available to you.
- Pulse Secure is the VPN software that will enable you to connect directly on Sopra Steria network. You will need to run this application to access internal applications if you are working remotely. Connection to Pulse Secure is not needed if you are at the office.

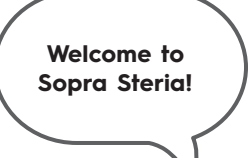

#### OBS: Connection to Sopra Steria wifi takes 24 hours from start date. Office application E1 to E3 license 24-48 hours from start date.

There is a specific procedure to follow in order to be able to use this computer and access Sopra Steria resources. Failing to follow it will prevent you from using the device.

#### Time to complete the procedure: 60~120 minutes

Prerequisite: an internet connection

you may start by pushing the Power-on button and follow this procedure. Please note! When you start setting up your computer, please make sure to be

connected to the selected network until you have completed section 1.

#### Time zone and

#### **Keyboard settings**

The first screens you will see are the region settings. It won't change the interface language, it will play on Currency and Time format. The second screen is the Keyboard layout. Choose the appropriate one corresponding to your physical keyboard. Select "skip" on "Want to add a second layout keyboard?"

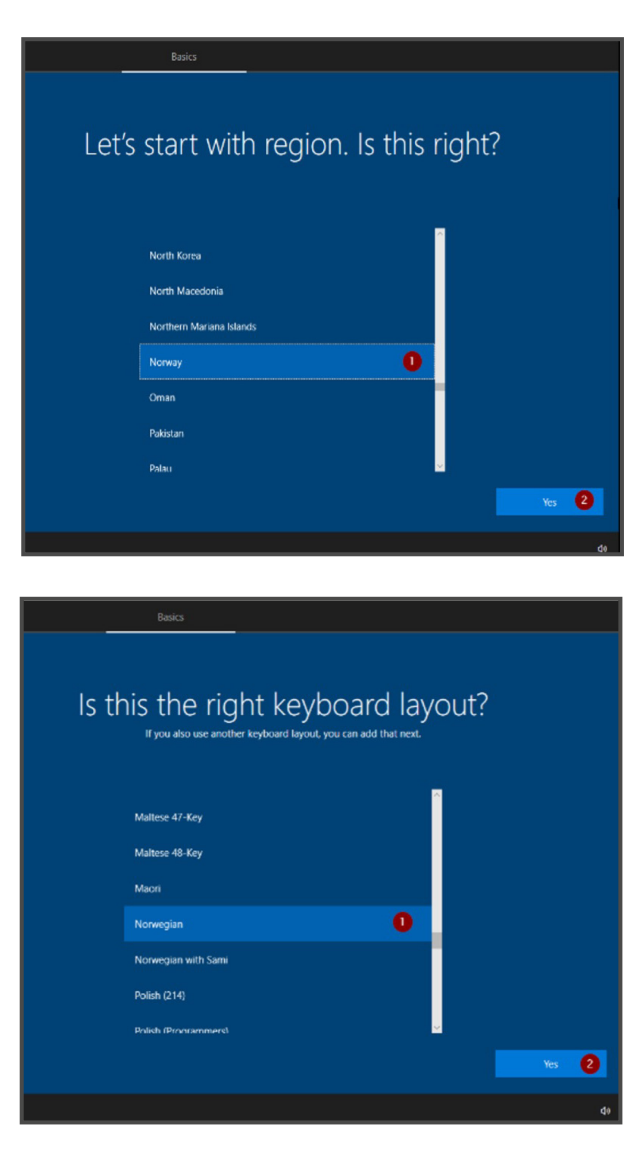

#### Internet network connection

The next step is to connect the computer to the internet, if you have already plugged an Ethernet cable to the computer, you won't see this page.

If you don't have any ethernet cable connection available, you may connect to WiFi.

If you are on a SopraSteria site, use mobildata

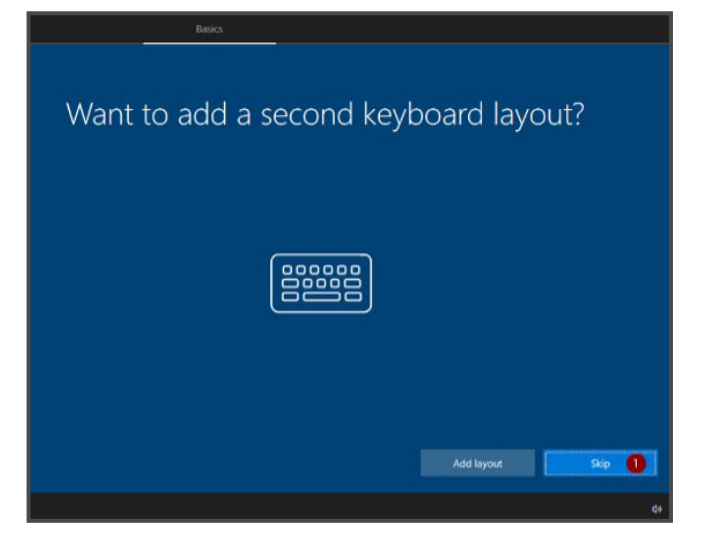

#### Sopra Steria Authentication

On the next page you will be prompted for your Sopra Steria Email Address, and you will be redirected to another page to enter your password.

|                       | et's connect you to                     | a network           |
|-----------------------|-----------------------------------------|---------------------|
|                       | let's connect you to                    | a network           |
|                       | To finish setup, you'll need to connect | ct to the internet. |
|                       | P Ethemet<br>Not connected              |                     |
|                       | Connect automatically                   |                     |
|                       |                                         | Correct             |
|                       | C redine_50hz<br>Secured                |                     |
|                       | Mar Test<br>Open                        |                     |
|                       | - and Baseline                          |                     |
| I don't have internet |                                         |                     |

Welcome to Sopra Steria!

| Welcome to Sopra Steria!     Enter your Sopra Steria email.      someone@example.com      Need help?      Use your email address to sign in. |                                                                                                    |  |  |  |
|----------------------------------------------------------------------------------------------------|----------------------------------------------------------------------------------------------------|--|--|--|
| Privacy & cookies Terms of use                                                                                                    | Back Next                                                                                             |  |  |  |
|                                                                                                    | Sopra Steria<br>Sign in with your organizational account<br>robin.doublet@soprasteria.com<br>bassword |  |  |  |

 $\longrightarrow$ 

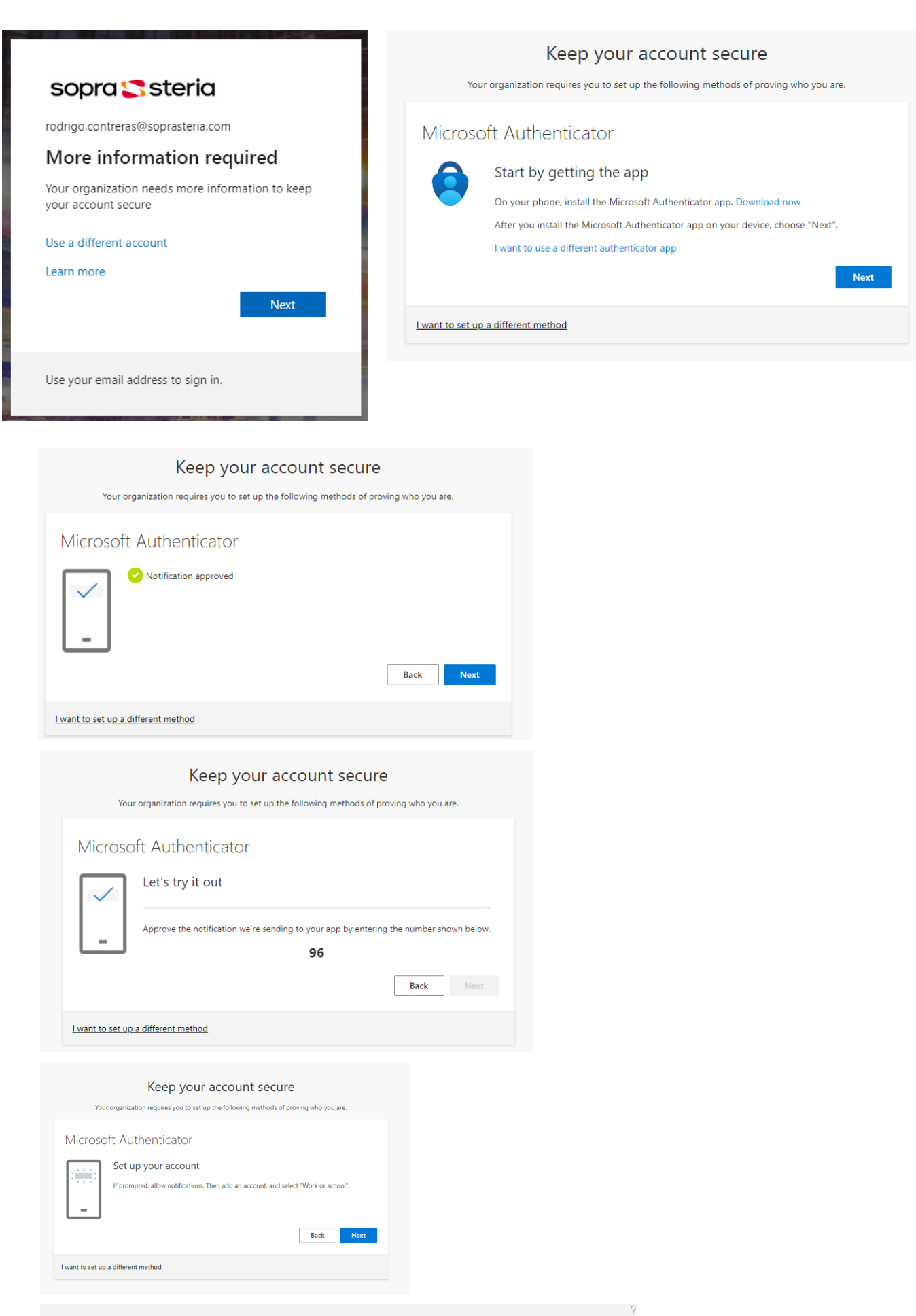

| Keep your account secure                                                                                                 |
|----------------------------------------------------------------------------------------------------|
|                                                                                                    |
| Great job You have successfully set up your security info. Choose "Done" to continue signing in. Default sign-in method: |
| Microsoft Authenticator                                                                                                  |
| Done                                                                                                    |

#### **Enrolment Status Page**

#### After a reboot, the next screen will show the different steps:

- The computer is joining the Sopra Steria Network
- Security policies are applied
- · Mandatory security applications are installed

The computer may reboot between different steps and ask for your email address and password again.

The process speed will depend on your internet connection.

| Setting up your device for work<br>This could take a while and your device may need to reboot. |                                                                                                    |  |  |
|------------------------------------------------------------------------------------------------|----------------------------------------------------------------------------------------------------|--|--|
| ŝ                                                                                              | Device preparation Show details<br>Working on it                                                                                                    |  |  |
| 圮                                                                                              | Device setup<br>Waiting for previous step to finish                                                                                                    |  |  |
| RR                                                                                             | Account setup<br>Waiting for previous step to finish                                                                                                    |  |  |
|                                                                                                |                                                                                                    |  |  |
|                                                                                                |                                                                                                    |  |  |
| Setting                                                                                        | g up your device for work<br>s could take a while and your device may need to reboot.                                                                                                    |  |  |
| Setting<br>T                                                                                   | y up your device for work<br>s could take a while and your device may need to reboot.<br>Device preparation Show details<br>Complete                                                                                                    |  |  |
| Setting<br>T                                                                                   | y up your device for work<br>s could take a while and your device may need to reboot.<br>Device preparation Show details<br>Complete<br>Device setup Hide details<br>Working on it                                                                                                    |  |  |
| Setting<br>™                                                                                   | s could take a while and your device may need to reboot.<br>s could take a while and your device may need to reboot.<br>Device preparation Show details<br>Complete<br>Device setup Hide details<br>Working on it<br>Security policies (1 of 1 applied)<br>Certificates (1 of 1 applied)<br>Certificates (1 of 1 applied)<br>Network connections (1 of 1 added)<br>Apps (1 of 4 installed) |  |  |

If, during the installation, you get "Certificates (Failed)":

| Setting up your device for work<br>This will take a few minutes. Your device might need to restart as we complete the setup. |                                                                                                    |  |
|----------------------------------------------------------------------------------------------------|----------------------------------------------------------------------------------------------------|--|
| ĘŠ                                                                                                    | Device preparation Show details<br>Complete                                                                                  |  |
|                                                                                                    | Device setup Hide details<br>Failed                                                                                          |  |
|                                                                                                    | Security policies (1 of 1 applied)<br>Certificates (Failed)<br>Network connections (1 of 1 added)<br>Apps (1 of 1 installed) |  |
| Installation exceeded the time limit                                                                                         | set by your organization. Please try again or contact your IT support person for help.                                       |  |

On the keyboard, press enter

#### Shift+F10

Then the command prompt should come up (see image).

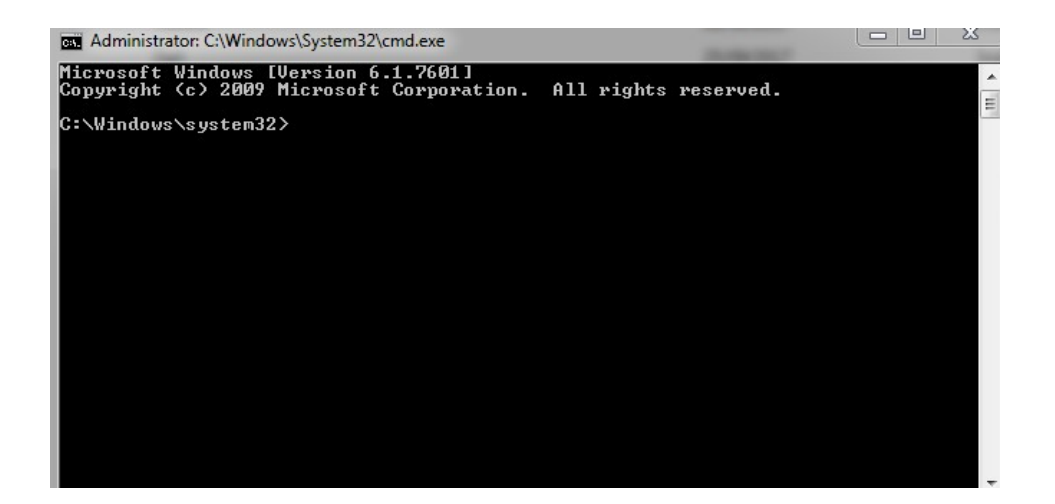

Type "time" and press "Enter" Enter in the current time and press "Enter" Close the window. Click on "Try again".

Welcome to Sopra Steria!

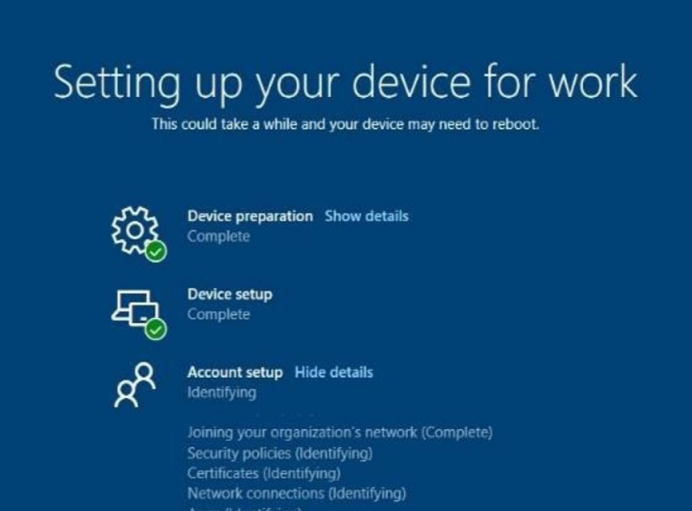

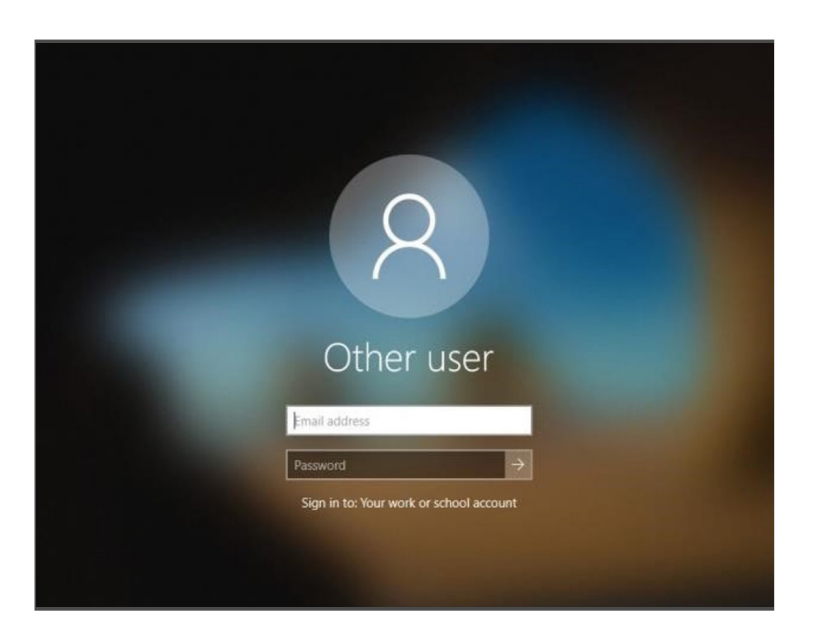

#### Windows Hello

The final step of this section will be to configure Windows Hello Authentication.

If your computer is capable of biometry, you will be able to also use face recognition and fingerprint authentication.

Requirements for creating a pin are at least 14 characters, must include at least one uppercase letter, at least one lowercase letter, at least one number and may include special characters. Can't be a number pattern (such as 123456 or 11111)

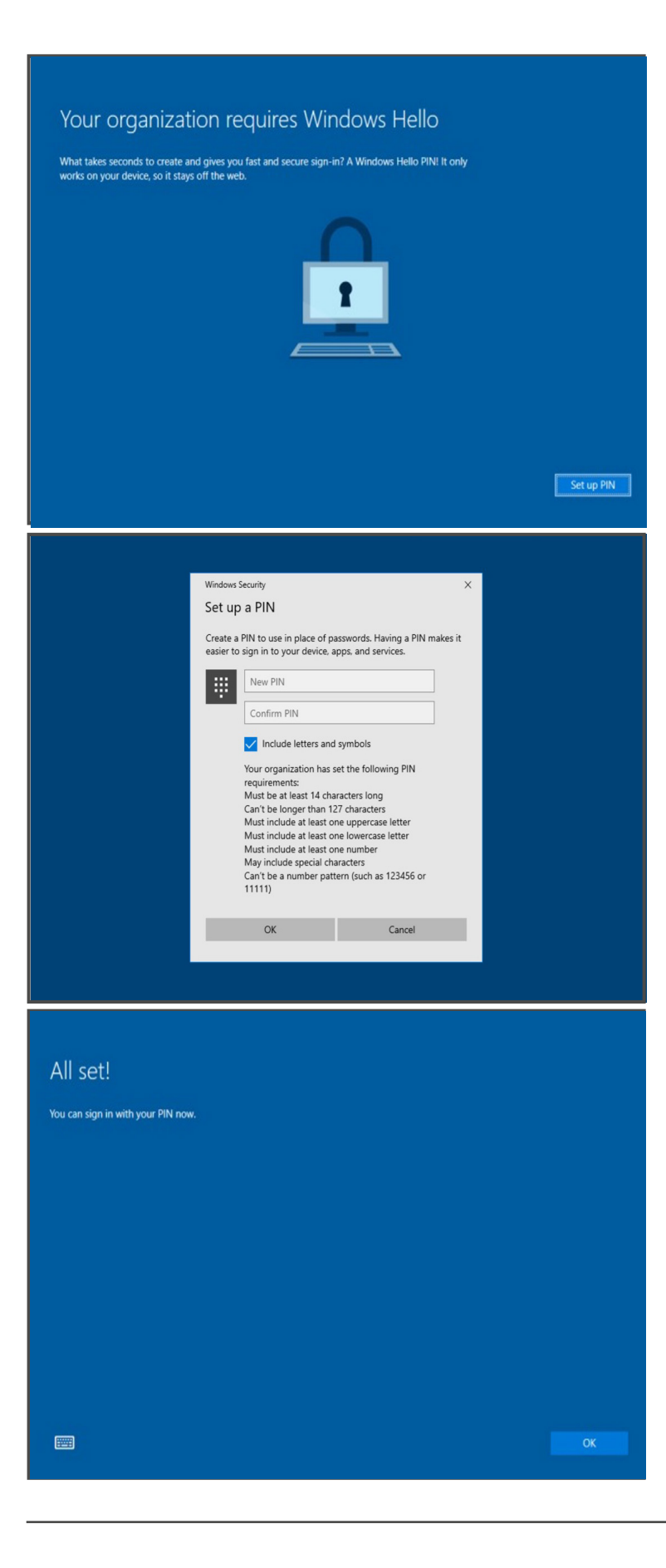

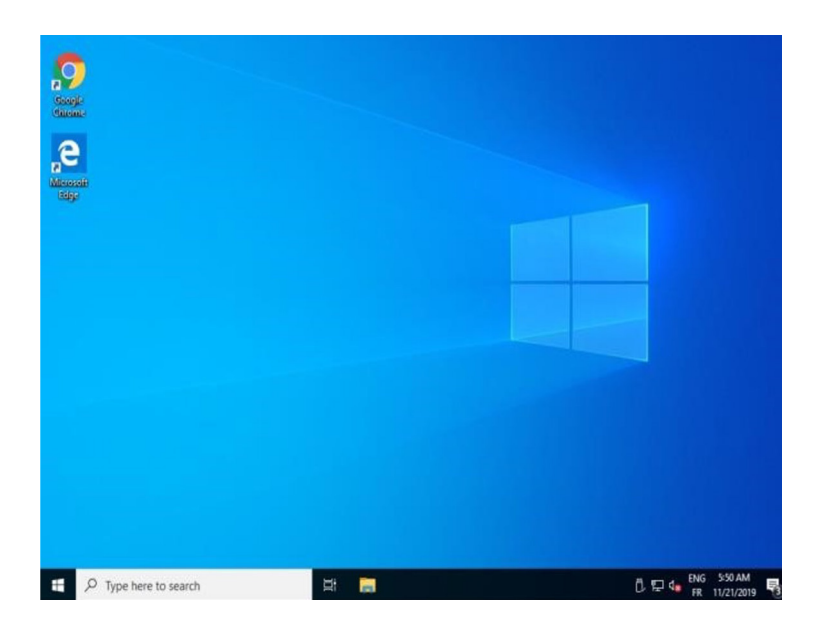

#### Welcome to Sopra Steria!

#### Search for "Windows Update Settings"

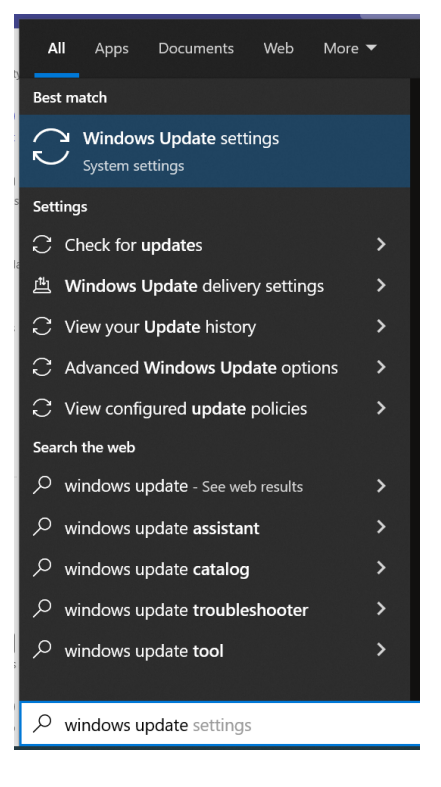

Press the button for "Check updates"

#### Check for updates

Update everything before installing software, also the optional ones.

If you don't update then Sanity check wont pass and you are not allowed to connect to wifi or download any software from the company portal.

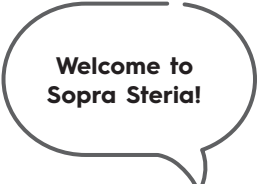

### Available tools on your computer (section 2)

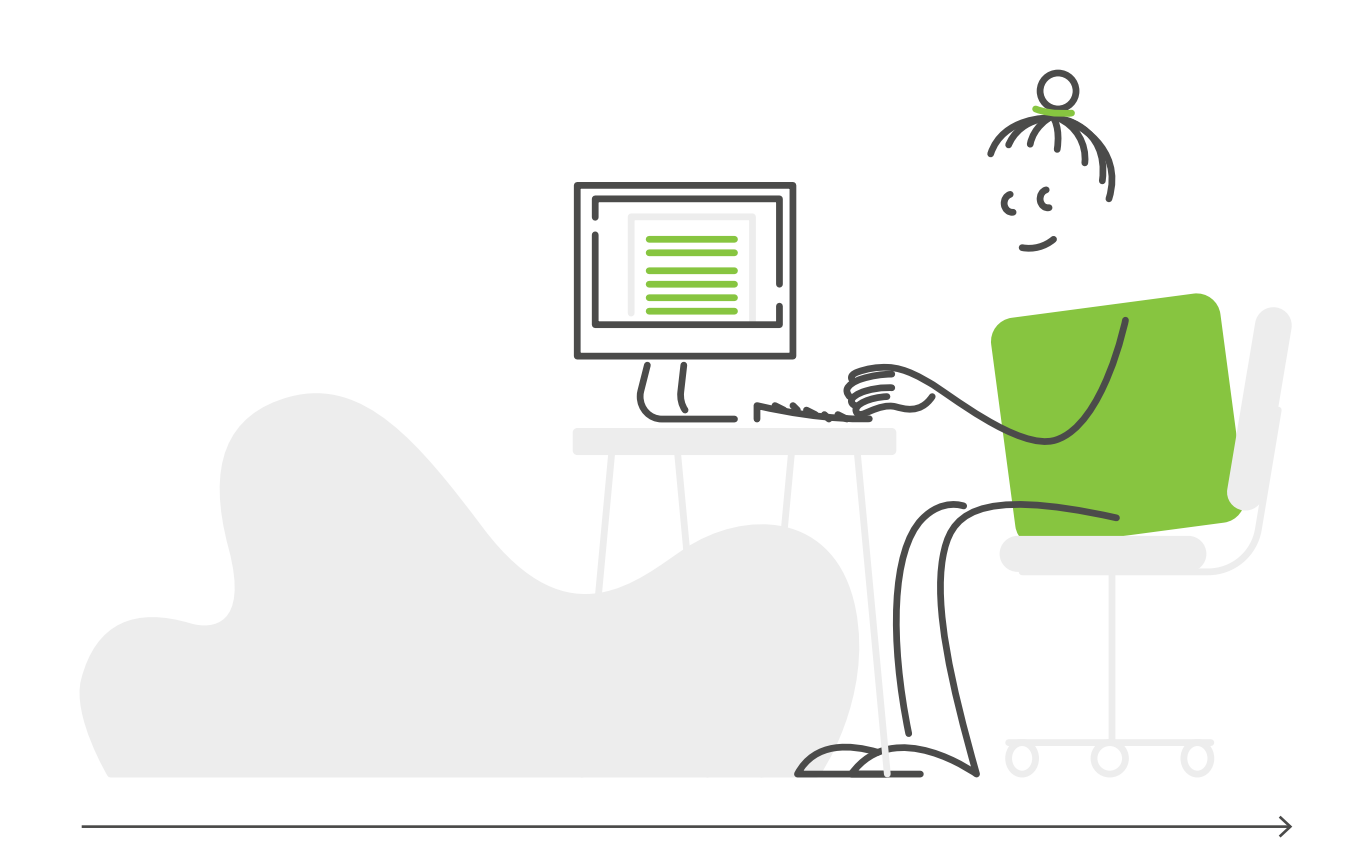

sopra 🕽 steria

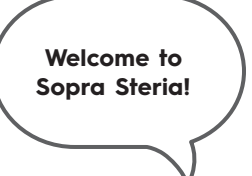

Time to complete this procedure: ~ 60 minutes

#### **Company Portal**

The company Portal is a software that is available on your computer. From this software, you will be able to install others software that Sopra Steria IT made available to you. For instance, you will find the Office 365 Pro Plus suite.

To find the Company portal, open the Start Menu (1), and on the right column, you'll find the app. (2)

Software is limited until Sanity check has been passed, 24-72 hours.

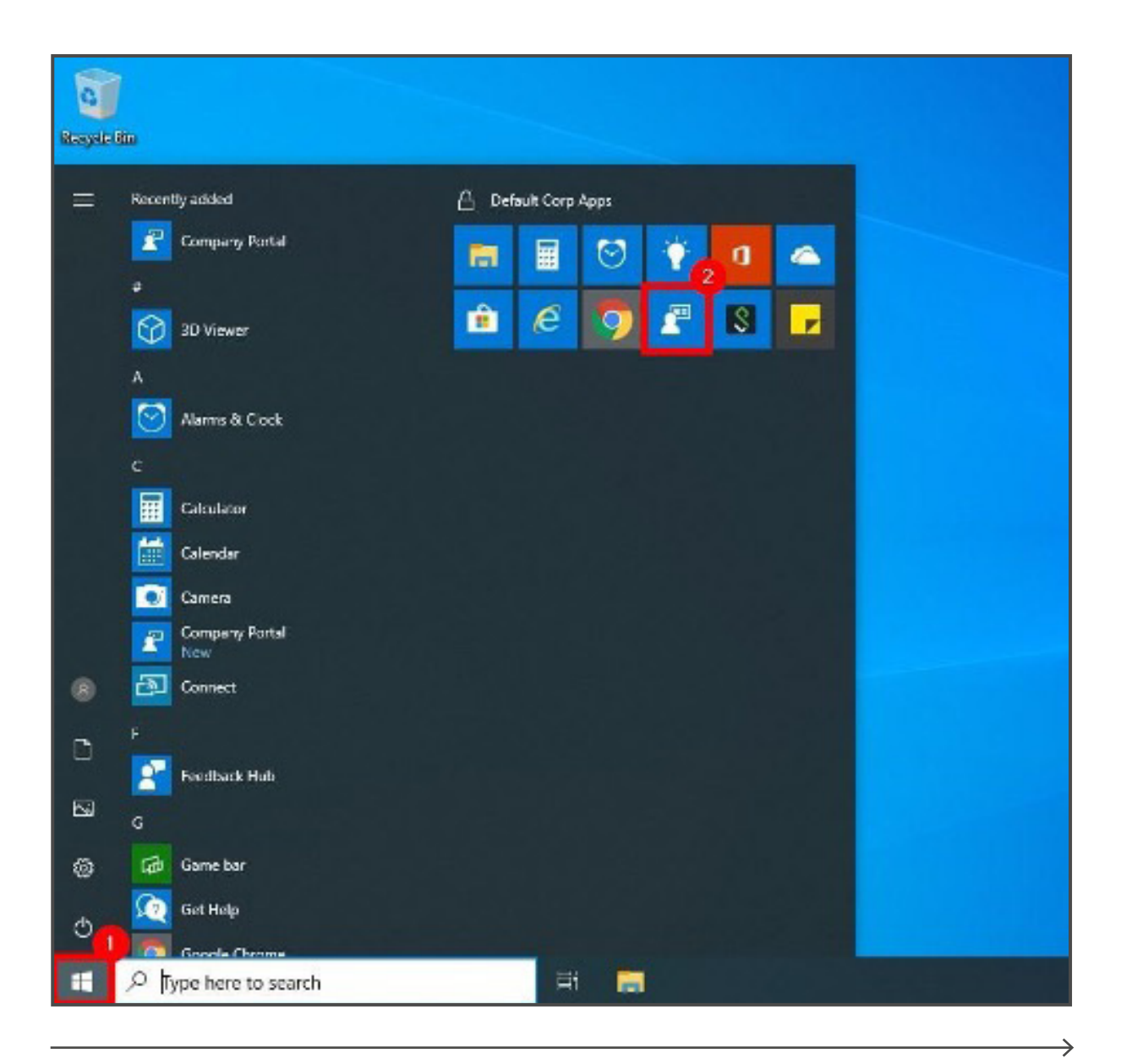

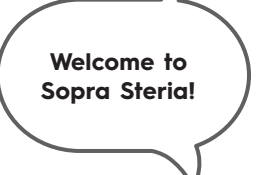

The first time you will open the Company Portal, it will asked you to chose your country code. Select "SE" for Sweden.

| Company Portal                                                | - 0                                                                                                    | × |
|---------------------------------------------------------------|----------------------------------------------------------------------------------------------------|---|
| =                                                             | Sopra Steria                                                                                                    |   |
| <ul> <li>Help &amp; support</li> <li>Send feedback</li> </ul> | Choose the best category for this device<br>This category helps your IT admin provide access to company resources for this device. After setting this<br>category, you must contact your IT admin to change it. |   |
|                                                               |                                                                                                    |   |
|                                                               |                                                                                                    |   |
|                                                               | <ul> <li>ВЕ</li> <li>П</li> </ul>                                                                                                    |   |
|                                                               |                                                                                                    |   |
|                                                               | ⊖ sg<br>⊖ ch                                                                                                    |   |
|                                                               |                                                                                                    |   |
|                                                               | ○ PL<br>○ TN                                                                                                    |   |
|                                                               |                                                                                                    |   |
| A My profile                                                  | GB                                                                                                    |   |
| Settings                                                      | Done 2                                                                                                    | , |

#### Teams

Teams will automatically be installed in the background. If not, please use company portal to download and install it.

#### **Google Chrome**

Google Chrome, Firefox are not embedded, but you can download and install if preferred. (Other browser (Opera, Brave, Vivaldi, etc.) might be blacklisted)

## Onedrive

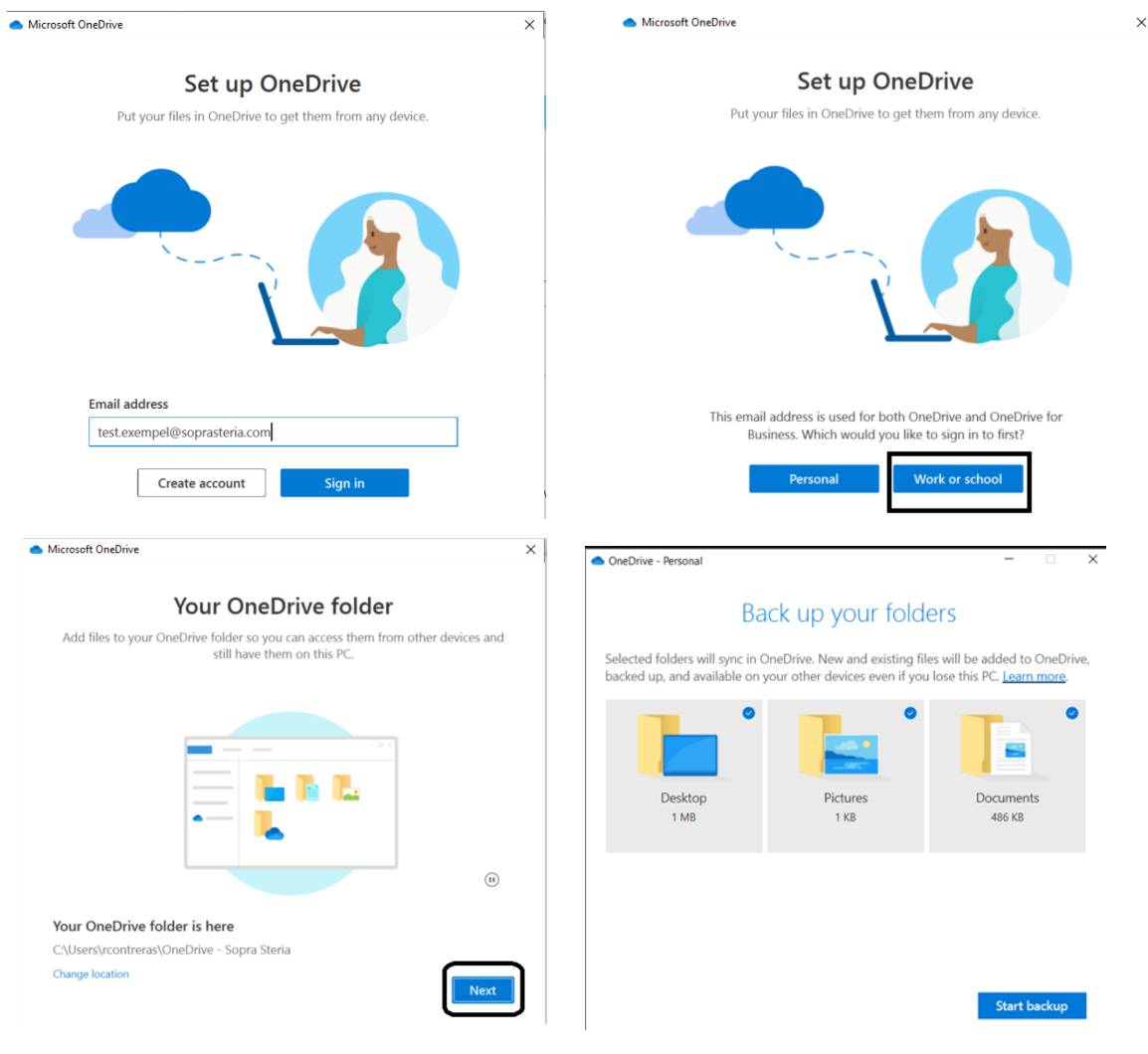

Important that everything is pressed to insure everything will sync to onedrive

## Cellphone

You have options to use Teams, Outlook and Sharepoint, etc from the first day of your work. These applications can be downloaded from either Apple store or Google Play store.

Sopra Steria Scandinavia do not push applications or control the device itself, only the applications we use.

Android needs to install Companyportal app to be able to use Outlook / Teams (You do not need to log in, only install)

Iphone only needs authenticator.

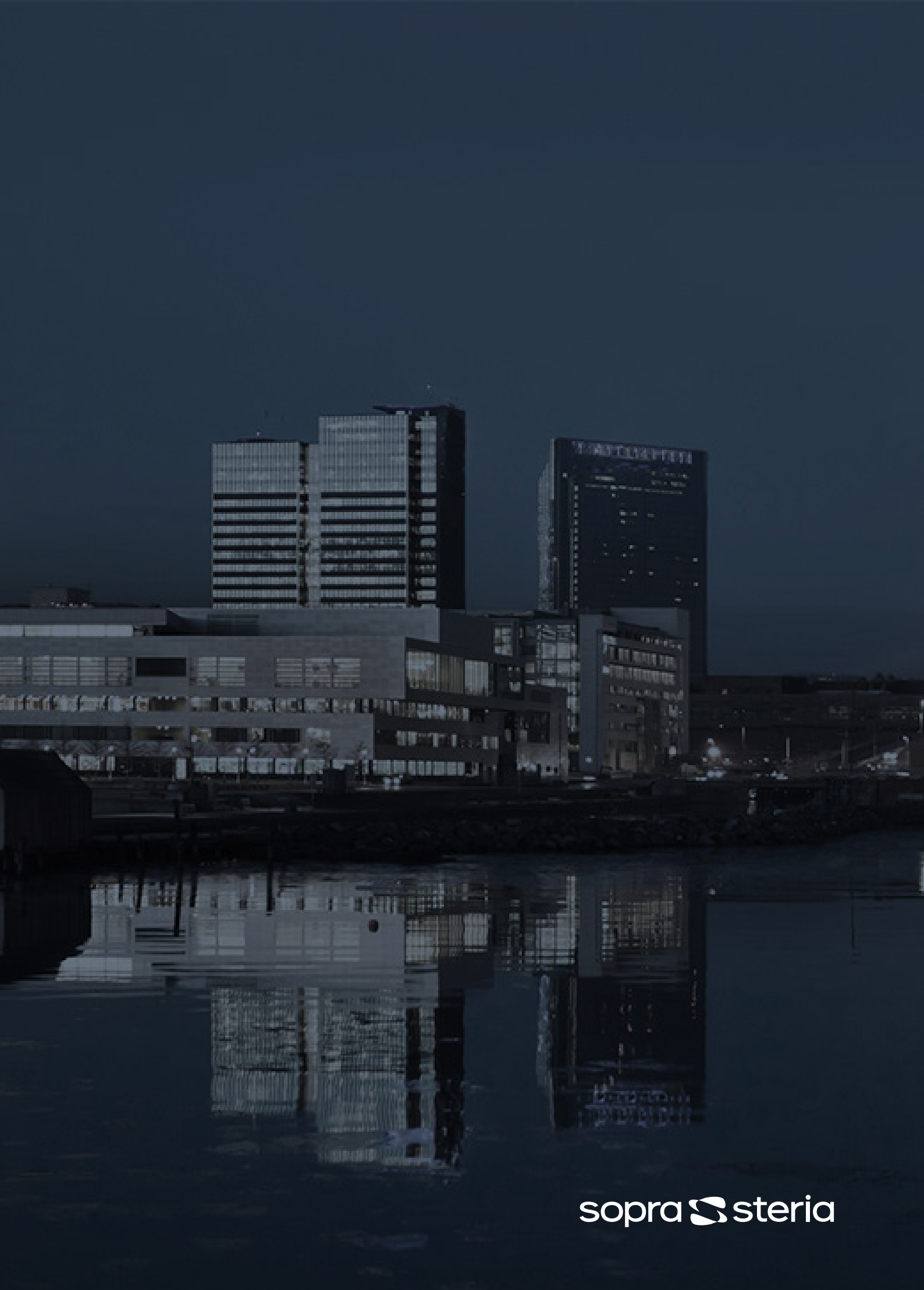